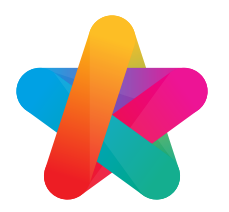

# **6** Steps to Set Up your Aladdin App

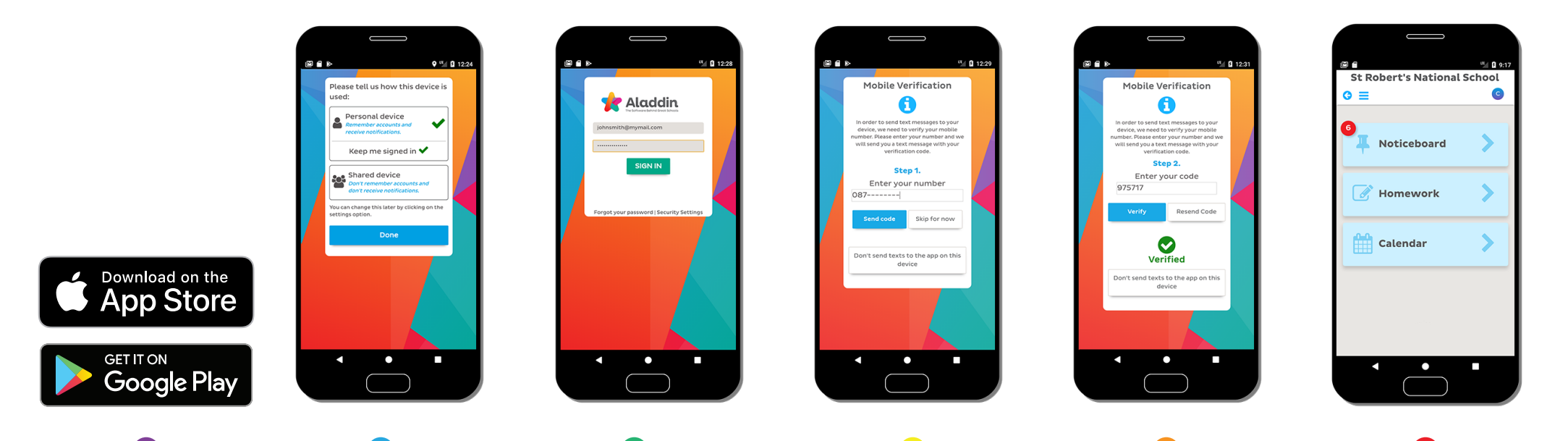

#### 01 Download

Download the app to your phone using the App Store for Apple devices or the Google Play store for Android devices.

#### 02 Device Settings

After opening the app you'll be asked to select a security setting. If you are the sole user of the device, e.g. personal mobile, select 'personal device'. If anyone besides you has the ability to use the device, e.g. a home tablet, select 'shared device'.

#### 03 Sign In

The next step is signing in to your account. You should have your username and password from the registration process you went through when your school activated the parent portal.

### 04 Mobile Verification En

After signing in you'll be brought to the Mobile Verification process. To receive school text messages to this device follow the steps outlined. The first step is entering your mobile number.

#### 05 Enter Code

You should receive a text message with a 6 digit code after entering your mobile number. Enter the code on the next step and click 'Verify'. Wait for the green tick to confirm your mobile number has been verified.

## 06 Setup Complete

Once verified you will be directed to your app homepage. From here you can navigate to all the different sections of your account. We hope you enjoy using the Aladdin app!